# A Simulation of the Local Area Network Design for Use in the Department of Civil and Electrical/Electronics Engineering, University of Agriculture, Makurdi Using the OSPF Routing Protocol

Peter A. Akor<sup>1</sup>, Attai I. Abubakar<sup>2</sup>, David Akhuwa<sup>3</sup>

<sup>1, 2, 3</sup> Department of Electrical and Electronics Engineering, Federal University of Agriculture, P.M.B. 2373, Makurdi, Benue State, Nigeria

Abstract-This project deals with the open shortest path first (OSPF) design of a local area network (LAN) for use in the department of Electrical/Electronics and Civil Engineering using the Cisco Packet Tracer. The aim of this project is to allow systems and devices to be able to communicate with each other and should be able to provide desired information, to reduce isolated users and workgroups, physical systems and devices should be able to maintain and provide satisfactory performance, reliability and security, resource sharing. For these devices to communicate on different networks, the networks must be routed to each other. Therefore after routing is done the LAN will be tested using a ping message command to test whether the devices can communicate.

## Keywords-LAN, OSPF, Subnet, Router

I. INTRODUCTION

his design covers the Department of Electrical/Electronics Engineering and Civil Engineering. Which is further divided into four sections namely; the admin office (Electrical/Electronics Engineering office and Civil Engineering office), Electrical Lab, Civil Lab and ETF classrooms. Before the simulation was carried out a design was made which is shown in the circuit analysis, Switches were used to link system like computers, printers, scanners and servers within each block of the two departments using ports. A port in the switch is used to connect to the router. Routers are connected to each other using serial cables [this can be a wireless connection]. Type C class IP addressing was used to assign address to each component in the network after subnetting of the selected IP address. The system was configured on the packet tracer using OSPF.

## **II. MATERIALS AND METHODS**

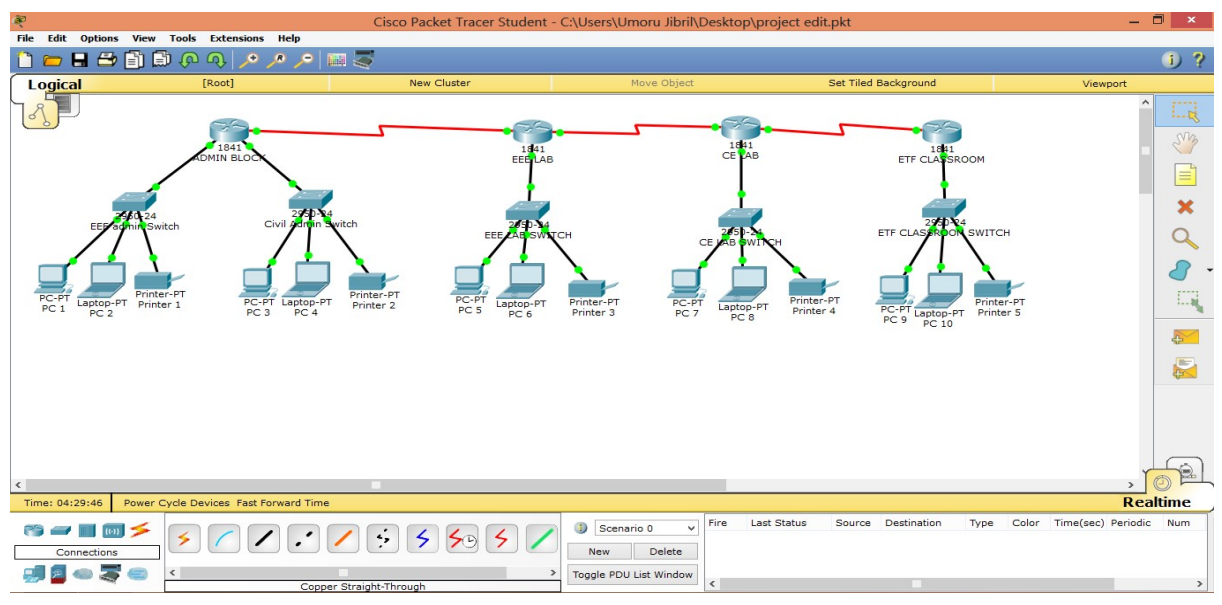

Figure 1: Design Circuit

0

Circuit Analysis Number of networks We are going to have 8 networks Ip address 192.168.10.0/24---- Class C IP Address Network, Network, Network, Host 192 .168 .10 .0 Subnet mask calculation 255.255.255.0----- Default Subnet Mask The default subnet mask is given in Binary as; .255 . 255 . 255 . 0 ↓ ↓ 11111111 .11111111 .11111111 .00000000 Since the BCD system makes use of 4 bits. We turn up 4 bits from the Subnet Mask; 11111111.1111111.1111111.111111.11110000 By using the network model below; 2<sup>5</sup>  $2^{8}$  $2^{6}$  $2^{7}$  $2^{4}$  $2^{3}$  $2^{2}$  $2^{1}$   $2^{0}$ 256 2 1 128 68 32 16 8 4 Therefore; 1 1 1 1 0 0 0 Ļ 128 64 32 16 128 + 64 + 32 + 16 = 240We have; 11111111 .1111111 .11111111 .11110000 ↓ 255 . 255 . 255 . 240 Increment To find the increment, the value of the last bit of the 4 bits that

were turned up is used; i.e

11111111 . 1111111 . 11111111 . 11110000

16

Therefore the increment = 16The range of the network The ranges of the networks are; Network 1: 192.168.10.0 - 192.168.10.15 Admin EEE Department Network 2: 192.168.10.16 - 192.168.10.31 Admin Civil Department Network 3: 192.168.10.32 - 192.168.10.47 EEE Lab Network 4: 192.168.10.48 - 192.168.10.63 CE Lab Network 5: 192.168.10.64 - 192.168.10.79 ETF Classes Network 6: 192.168.10.80 - 192.168.10.95 Admin/EEE Lab Network 7: 192.168.10.96 - 192.168.10.111 EEE Lab/Civil Lab Network 8: 192.168.10.112 - 192.168.10.127 Civil Lab/ETF Classes Gateway assigned to each networks. NETWORK 1: 192.168.10.1 NETWORK 2: 192.168.10.17 NETWORK 3: 192.168.10.33 NETWORK 4: 192.168.10.49 NETWORK 5: 192.168.10.65 NETWORK 6: 192.168.10.81 NETWORK 7: 192.168.10.97 NETWORK 8: 192.168.10.113

The design and simulation of the LAN was done using the Cisco Packet Tracer (Version 6.2). Our design was done using the twisted pair cables, routers, switches, personal computers, serial cables.

Steps On How To Assign Ip Address, Gateway And Subnet Mask On Any Computer Using Packet Tracer.

Step 1: click on the computer.

Step 2: click on IP Address from the dialogue box that appears.

Step 3: Type in the IP Address, Gateway, and Subnetmask.

| R                                                            | PC 1                                                                                                    |                                                                                                    |  |  |
|--------------------------------------------------------------|----------------------------------------------------------------------------------------------------|----------------------------------------------------------------------------------------------------|--|--|
| Physical Config                                              | Desktop Custom Interface                                                                                     |                                                                                                    |  |  |
| GLOBAL                                                       | Fas                                                                                                    | stEthernet0                                                                                                    |  |  |
| Settings<br>Algorithm Settings<br>INTERFACE<br>FastEthernet0 | Port Status<br>Bandwidth<br>Duplex<br>MAC Address<br>IP Configuration<br>O DHCP<br>IP Address<br>Subnet Mask | <ul> <li>✓ On         <ul> <li>● 100 Mbps</li> <li>● 10 Mbps</li> <li>✓ Auto</li> <li>● Half Duplex</li> <li>● Full Duplex</li> <li>✓ Auto</li> <li>○0003.E413.B35E</li> </ul> </li> <li>192.168.10.2</li> <li>255.255.255.240</li> </ul> |  |  |
|                                                              | IPv6 Configuration<br>O DHCP<br>Auto Config<br>Static<br>IPv6 Address<br>Link Local Address: FE80::2         | 203:E4FF:FE13:B35E                                                                                                    |  |  |

Figure 2: System IP Address, Gateway and Subnet mask Configuration

| Router configuration             | Step 8: do write                               |
|----------------------------------|------------------------------------------------|
| Step 1: Enable                   | Step 9: exit                                   |
| Step 2: configure terminal       | Step 10: int f0/1                              |
| Step 3: hostname "name"          | Step 11: no shut down                          |
| Step 4: enable secret "password" | Step 12: ip address "ip address" "subnet mask" |
| Step 5: int f0/0                 | Step 13: do write                              |
| Step 6: no shut down             | Step 14: exit                                  |

Step 7: ip address "ip address" "subnet mask"

| <i>₹</i>                                                                                                    | ADMIN BLOCK                                                                                                    |                   | × |
|----------------------------------------------------------------------------------------------------|----------------------------------------------------------------------------------------------------|-------------------|---|
| Physical Config                                                                                                    |                                                                                                    |                   |   |
|                                                                                                    | IOS Command Line Interface                                                                                                    |                   |   |
| Cisco 1841 (revision<br>Processor board ID )<br>M860 processor: par<br>2 FastEthernet/IEEE<br>2 Low-speed serial(5<br>191K bytes of NVRAM<br>63488K bytes of ATA<br>Cisco IOS Software,<br>RELEASE SOFTWARE (fr<br>Technical Support: 1<br>Copyright (c) 1986-<br>Compiled Wed 18-Jul-<br>Press RETURN to get | <pre>1 5.0) with 114688K/16384K bytes of memory.<br/>TX0947Z18E<br/>i number 0, mask 49<br/>802.3 interface(s)<br/>yync/async) network interface(s)<br/>CompactFlash (Read/Write)<br/>1841 Software (C1841-ADVIPSERVICESK9-M), Versi<br/>2)<br/>ittp://www.cisco.com/techsupport<br/>2007 by Cisco Systems, Inc.<br/>07 04:52 by pt_team<br/>started!</pre> | ion 12.4(15)T1,   |   |
| %LINEPROTO-5-UPDOWN                                                                                                    | Line protocol on Interface FastEthernet0/0, o                                                                                                    | changed state to  |   |
| %LINEPROTO-5-UPDOWN                                                                                                    | Line protocol on Interface FastEthernet0/1, o                                                                                                    | changed state to  |   |
| %LINK-5-CHANGED: Int                                                                                                    | erface Serial0/0/0, changed state to up                                                                                                    |                   |   |
| %LINEPROTO-5-UPDOWN                                                                                                    | Line protocol on Interface Serial0/0/0, chang                                                                                                    | ged state to up   |   |
| 00:00:10: %OSPF-5-AI<br>to FULL, Loading Dor<br>                                                                                                    | NJCHG: Process 2, Nbr 192.168.10.98 on Serial0/<br>ne                                                                                                    | /0/0 from LOADING | > |
|                                                                                                    |                                                                                                    | Copy Past         | e |

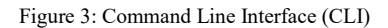

| To configure the routers globally        | Configure terminal                                                                                           |  |  |
|------------------------------------------|----------------------------------------------------------------------------------------------------|--|--|
| Router 0 Admin                           | Route ospf 2                                                                                                 |  |  |
| Enable                                   | Network 192.168.10.0 0.0.0.15 area 0                                                                         |  |  |
| Configure terminal                       | Network 192.168.10.16 0.0.0.15 area 0                                                                        |  |  |
| Host name Admin                          | Network 192.168.10.80 0.0.0.15 area 0                                                                        |  |  |
| Enable secret router                     | Do write                                                                                                    |  |  |
| Int f0/0                                 | III. TESTING, RESULTS AND DISCUSSION                                                                         |  |  |
| No shut down                             | 3.1 Testing                                                                                                  |  |  |
| Ip address 192.168.10.1 255.255.255.240  | For us to check the workability of our network, a ping                                                       |  |  |
| Do write                                 | message has to be sent from one system to the other. This ping                                               |  |  |
| Exit                                     | tool on the tools bar or by using the command prompt.                                                        |  |  |
| Int f0/1                                 | How to ping                                                                                                  |  |  |
| No shut down                             | First method;                                                                                                |  |  |
| Ip address 192.168.10.17 255.255.255.240 | Step 1: Click on the message tool                                                                            |  |  |
| Do write                                 | Step 2: Click on the first device then click on the second                                                   |  |  |
| Exit                                     | device. If the message gets to the second device a reply will<br>be sent on the first device as "successful" |  |  |
| Int serial f0/0/0                        | Second method:                                                                                               |  |  |
| No shut down                             | Step 1: click on device                                                                                      |  |  |
| Ip address 192.168.10.81 255.255.255.240 | Step 2: Go to desktop                                                                                        |  |  |
| Do write                                 | Step 3: click on command prompt                                                                              |  |  |
| Exit                                     | Step 4: Type ping "recipient IP address"                                                                     |  |  |
| Assigning OSPF Protocol to Routers       |                                                                                                    |  |  |
|                                          |                                                                                                    |  |  |

Assigning the OSPF protocol to the routers makes it possible for the routers to communicate to each other. The command code is as follows.

## Enable

# 3.2 Results

Pinging computer 5 and printer 5 from computer 1; type the ping message as shown below

| Command Prompt                                                                                                    | × |
|----------------------------------------------------------------------------------------------------|---|
| PC>ping 192.168.10.68                                                                                                    | ^ |
| Pinging 192.168.10.68 with 32 bytes of data:                                                                                                    |   |
| Reply from 192.168.10.68: bytes=32 time=42ms TTL=124<br>Reply from 192.168.10.68: bytes=32 time=14ms TTL=124<br>Reply from 192.168.10.68: bytes=32 time=11ms TTL=124<br>Reply from 192.168.10.68: bytes=32 time=13ms TTL=124 |   |
| <pre>Ping statistics for 192.168.10.68:<br/>Packets: Sent = 4, Received = 4, Lost = 0 (0% loss),<br/>Approximate round trip times in milli-seconds:<br/>Minimum = 11ms, Maximum = 42ms, Average = 20ms</pre>                 |   |
| PC>ping 192.168.10.32                                                                                                    |   |
| Pinging 192.168.10.32 with 32 bytes of data:                                                                                                    |   |
| Reply from 192.168.10.84: bytes=32 time=11ms TTL=254<br>Reply from 192.168.10.84: bytes=32 time=1ms TTL=254<br>Reply from 192.168.10.84: bytes=32 time=1ms TTL=254<br>Reply from 192.168.10.84: bytes=32 time=1ms TTL=254    |   |
| <pre>Ping statistics for 192.168.10.32:<br/>Packets: Sent = 4, Received = 4, Lost = 0 (0% loss),<br/>Approximate round trip times in milli-seconds:<br/>Minimum = 1ms, Maximum = 11ms, Average = 3ms</pre>                   |   |
| PC>                                                                                                    | ~ |

Figure 4: Results gotten from pinging computer 5 and printer 5 from computer 1

| Fire | Last Status | Source | Destination | Туре | Color | Time(sec) | Periodic | Num |
|------|-------------|--------|-------------|------|-------|-----------|----------|-----|
| ۲    | Successful  | PC 10  | PC 2        | ICMP |       | 0.000     | N        | 0   |
|      |             |        |             |      |       |           |          |     |
|      |             |        |             |      |       |           |          |     |
| <    |             |        |             |      |       |           |          |     |

## Pinging from PC 10 to PC 2

Figure 5: Result gotten from Pinging PC 10 to PC 2

## 3.3 Discussion

The results gotten from the pinging shows that our design can be implemented and also be successful. The time taken for the ping message to be sent to other devices on the network is very small (in milliseconds). Therefore, the systems can share files, resources and printers on the same network

## IV. CONCLUSION

At the end of the simulation, the aims and objectives were accomplished. The Local Area Network designed using the OSPF routing protocol is able to

- i. Ease sharing of resources
- ii. Reduce the cost of transporting files
- iii. Reduce the Time taken for files to be transferred files from the departments of Electrical and Electronics Engineering to Civil Engineering to milliseconds.

#### REFERENCES

- [1]. Peter A. Akor, Yilwatda M. Morkat, Attai I. Abubakar "Integrated Lan Design for the Department of Civil and Electrical/Electronics Engineering, University of Agriculture, Makurdi Using the Enhanced Interior Gateway Routing Protocol" International Journal of Latest Technology in Engineering, Management & Applied Science-IJLTEMAS vol.8 issue 9, September 2019, pp.58-62 URL: www.ijltemas.in/DigitalLibrary/Vol.8Issue9/58-62.pdf
- [2]. Nathaniel S. Tarkaa, Paul I. Iannah, Isaac T. Iber, Design and Simulation of Local Area Network Using Cisco Packet Tracer. The International Journal of Engineering and Science, 10(6) 63-77.
- [3]. OSPF Design Guide Cisco.html
- [4]. Tim Reardon, *Planning, Designing and operating local area networks*, DISAM Journal, Summer, 1997.
- [5]. Latisha, Sugand Rao Rathod, *Comparison of Dynamic Routing Protocols: RIP and OSPF*, International Journal of Computer Trends and Technology (IJCTT), 4(6) 1530-1553